## Instructivo para el acceso y presentación de Información Tributaria – Secretaria de hacienda Cartagena.

Ingrese a la dirección web https://app.cartagena.gov.co/informacionexogena

El sistema despliega la ventana de ingreso:

| Scorada de<br>Hacienda Distrital Manuales -                                                                                                    | Registrarse Iniciar sesion |
|----------------------------------------------------------------------------------------------------|----------------------------|
| Registro de información Exógena                                                                                                    |                            |
| Correo electronico                                                                                                    |                            |
| Contraseña Contraseña                                                                                                    |                            |
| Cancelar Iniciar sesion                                                                                                    |                            |
| Recuperar contraseña                                                                                                    |                            |
|                                                                                                    |                            |
|                                                                                                    |                            |
|                                                                                                    |                            |
|                                                                                                    |                            |
|                                                                                                    |                            |
| Secretaria de Hacienda Distrital - 2021 Secretaria de Hacienda Distrital - 2021 Secretaria de Hacienda Distritaria de Hacienda Distritaria de Hacienda Secretaria de Hacienda Distritaria de Hacienda Secretaria de Hacienda Distritaria de Hacienda Secretaria de |                            |

Si no se cuenta con un usuario y contraseña debe seleccionar la opción "Registrarse". El sistema presenta la ventana de registro. Se diligencia el formulario y se selecciona la opción botón "Registrarse".

Ventana de registro:

| Eno de documento Se      | leccione un tino documento        | <b>v</b> ] |  |
|--------------------------|-----------------------------------|------------|--|
| npo de docamento de      |                                   |            |  |
| Numero de documento      | Nit o Cedula                      |            |  |
| Nombre Nombre y ape      | llidos o razon social             |            |  |
| līpo obligado a informar | Seleccione una obligacion         | ~          |  |
| Direccion de notficacion | Direccion de la persona o entidad |            |  |
| Felefono                 |                                   |            |  |
| Departamento SELEC       | CIONE UN DEPARTAMENTO             | ~          |  |
| vlunicipio               |                                   | ~          |  |
| Correo electronico Cor   | reo electronico                   |            |  |
| Confirmar Correo electro | nico Confirmar Correo electronico |            |  |
| Contraseña Contraseñ:    | a                                 |            |  |
| Confirmar Contraseña     | Confirmar Contraseña              |            |  |
| No soy un robot          | INCA PTC HA                       |            |  |

Una vez el usuario diligencie el formulario a su correo llegara la notificación en la bandeja principal en donde está el enlace para confirmar el correo:

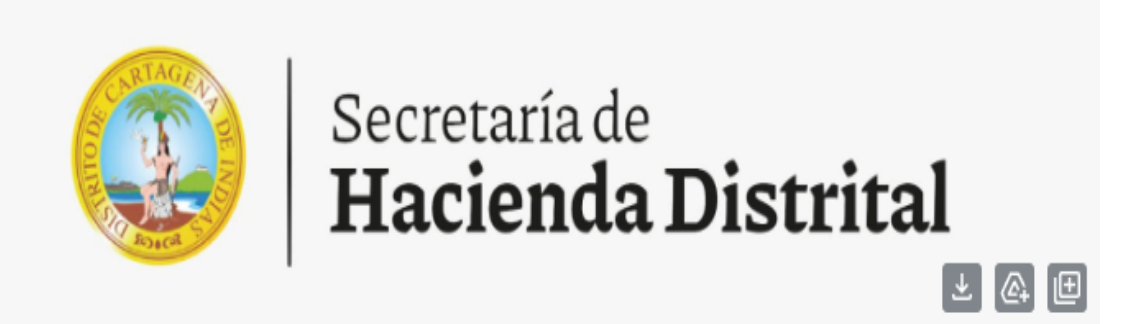

## MANUAL DE USUARIO EXOGENA

Bienvenido a información Exógena

Usuario: <u>ixogena@gmail.com</u>

## Por favor confirme el correo electrónico para poder acceder a la plataforma y cargar sus archivos.

Confirmar correo

Una vez accede al enlace dando clic encima de "confirmar correo" le aparecerá una ventana del sistema, ahí deberá dar clic en "confirmar correo".

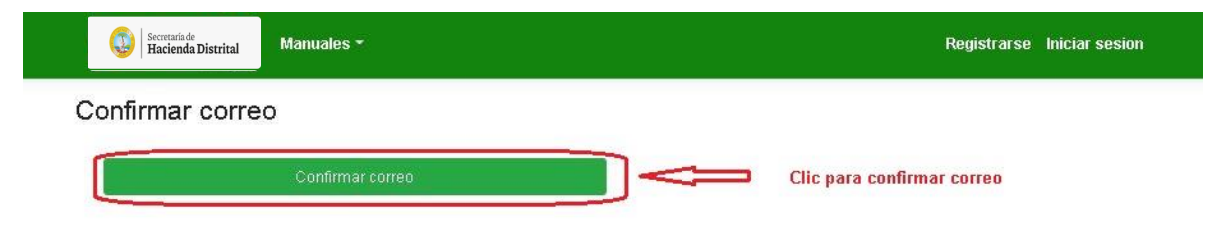

Una vez confirmado el correo saldrá un mensaje de aprobación:

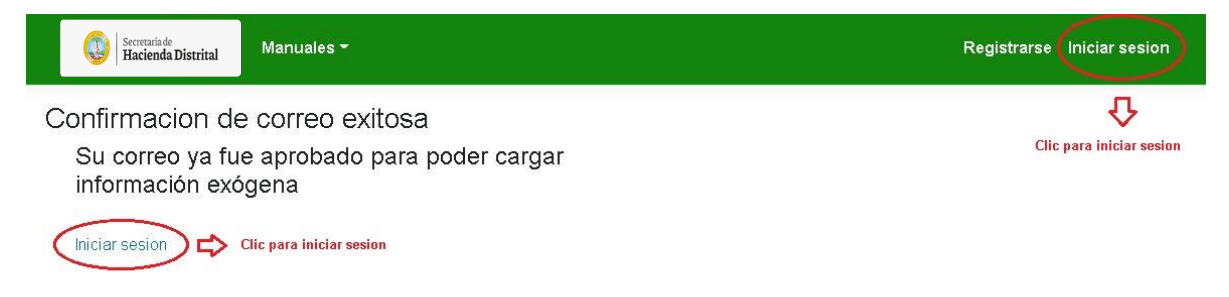

Podrá dar clic en "iniciar sesión" para acceder a la plataforma con el correo y la contraseña que registro.

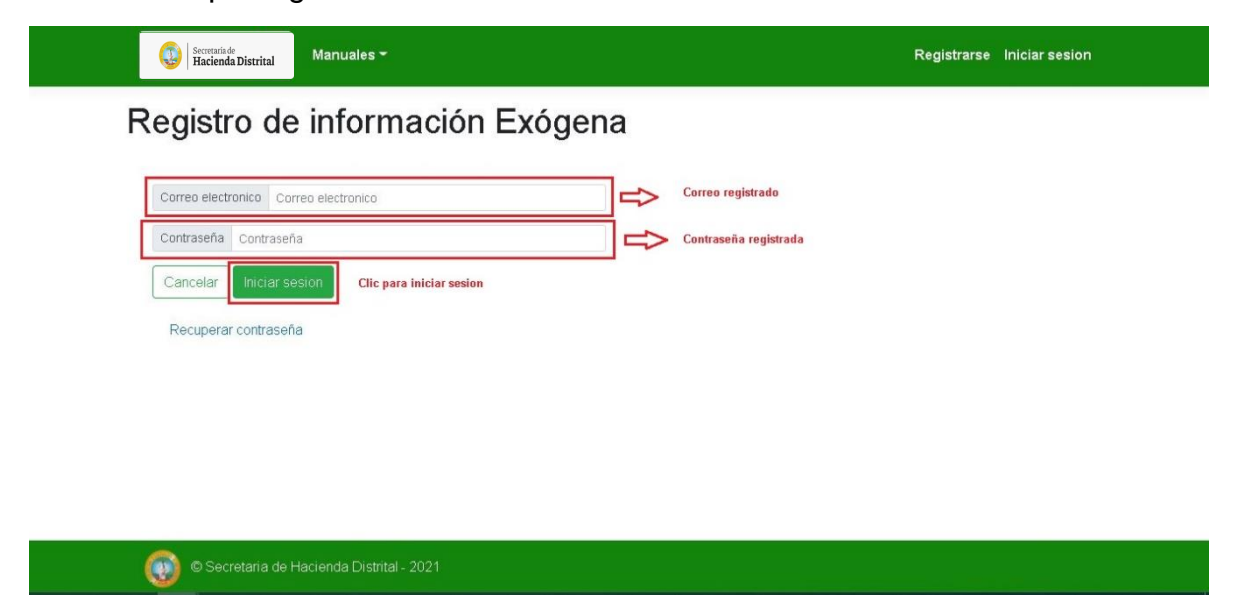

## Recuperación de contraseña

En caso de no saber la contraseña diríjase al link que dice "Recuperar contraseña":

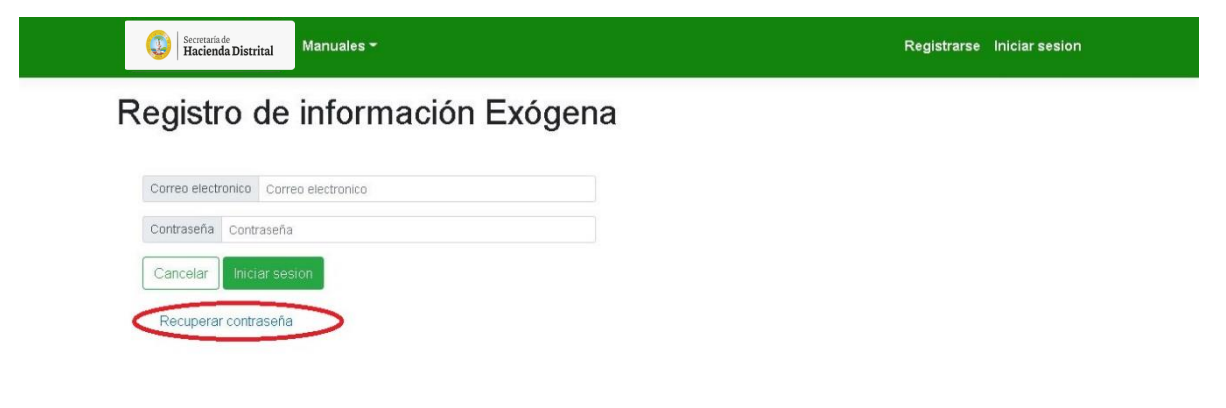

Una vez le dio clic saldrá una nueva ventana el cual debe diligenciar el correo al cual quiere hacer la recuperación:

| Secretaria de<br>Hacienda Distrital Manuales - | Registrarse Iniciar sesion             |
|------------------------------------------------|----------------------------------------|
| Recuperar contraseña                           |                                        |
| Correo electronico                             | Correo que quiere recuperar contraseña |
| Cancelar Recuperar Clic para iniciar el proces | o de recuperacion de contraseña        |

Escribiendo el correo y dando clic en recuperar saldrá un mensaje de notificación como el siguiente:

|   | Secretariade<br>Hacienda Distrital Manuales -                                                           | Registrarse | Iniciar sesion |
|---|----------------------------------------------------------------------------------------------------|-------------|----------------|
| R | ecuperar contraseña                                                                                     |             |                |
|   | IExitoj El correo que intenta recuperar contraseña se le envio un email para el proceso de recuperacion |             |                |
|   | Correo electronico contribuyente@exogena.com                                                            |             |                |
|   | Cancelar Recuperar                                                                                      |             |                |
|   |                                                                                                    |             |                |
|   |                                                                                                    |             |                |
|   |                                                                                                    |             |                |
|   | 🛞 © Secretaria de Hacienda Distrital - 2021                                                             |             |                |

Luego debe revisar la bandeja de entrada principal del correo que inscribió y seleccionar el mensaje que le debió llegar debe dar clic en recuperar contraseña:

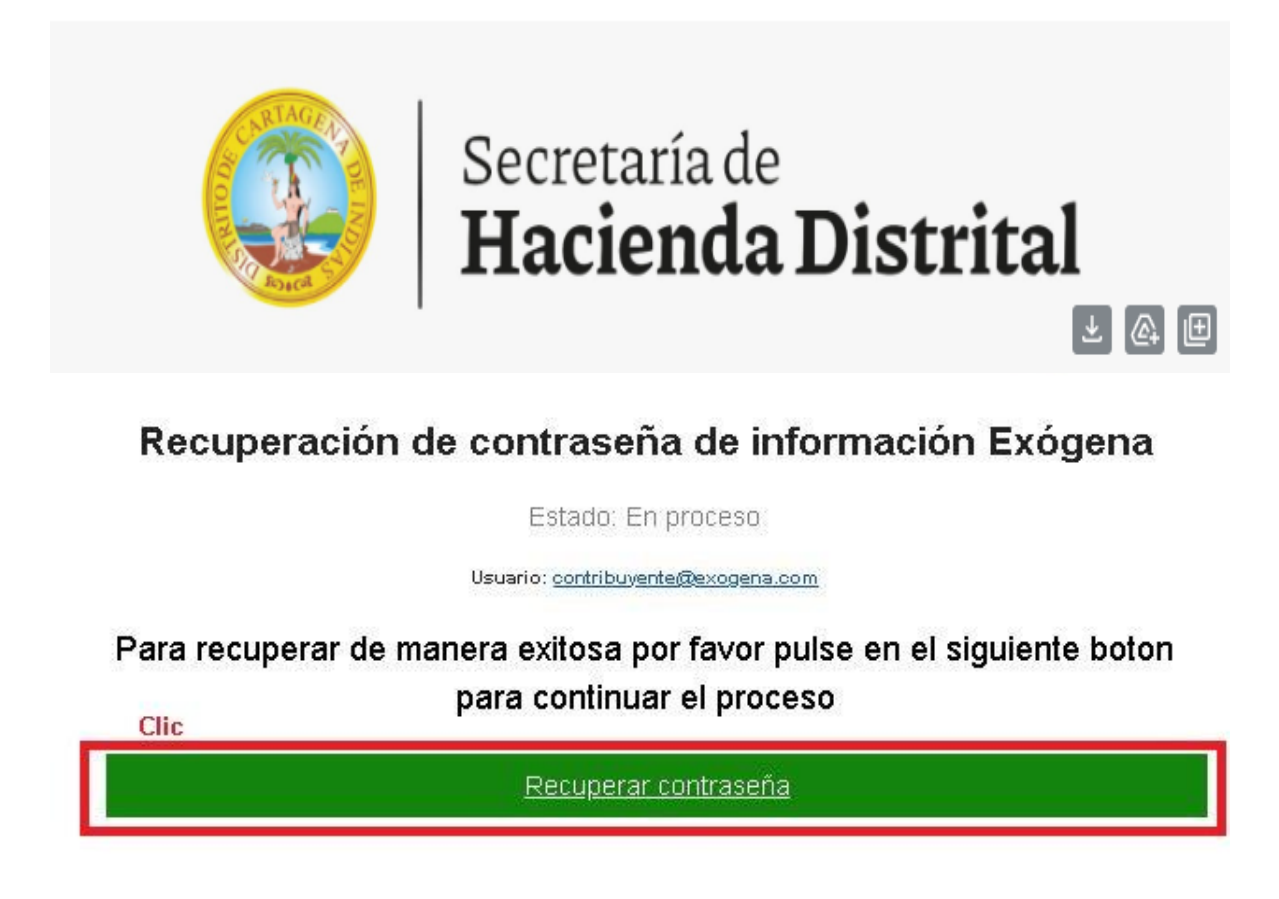

Nuevamente lo llevara a la aplicación en una nueva ventana en donde debe ingresar la nueva contraseña que quiere tener para el acceso:

| Confirmar recuperacion de contraseña                  |                            |
|-------------------------------------------------------|----------------------------|
| Nueva Contraseña Nueva Contraseña                     | Nueva contraseña           |
| Confirmar Nueva Contraseña Confirmar Nueva Contraseña | Confirmar nueva contraseña |
| Cancelar Confirmar Clic para cambiar contraseña       |                            |
|                                                       |                            |
|                                                       |                            |
|                                                       |                            |
|                                                       |                            |
|                                                       |                            |
|                                                       |                            |
|                                                       |                            |

Si todo está bien deberá salir un mensaje que confirma su cambio de contraseña y también podrá dirigirse al inicio de sesión como lo muestra la imagen siguiente:

| Secretaria de Manuales 👻                                                 | Registrarse (Iniciar sesion |
|--------------------------------------------------------------------------|-----------------------------|
| Recuperacion de contraseña exitosa<br>Su nueva contraseña fue registrada |                             |
| Iniciar sesion                                                           |                             |